# Using the MiCollab Client

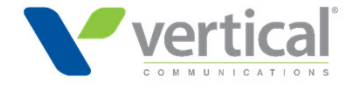

# Logging Into MiCollab Client

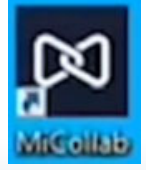

Launch MiCollab Client

Enter in Username and password (your network credentials)

#### Overview

#### Quick Access to MiCollab Areas

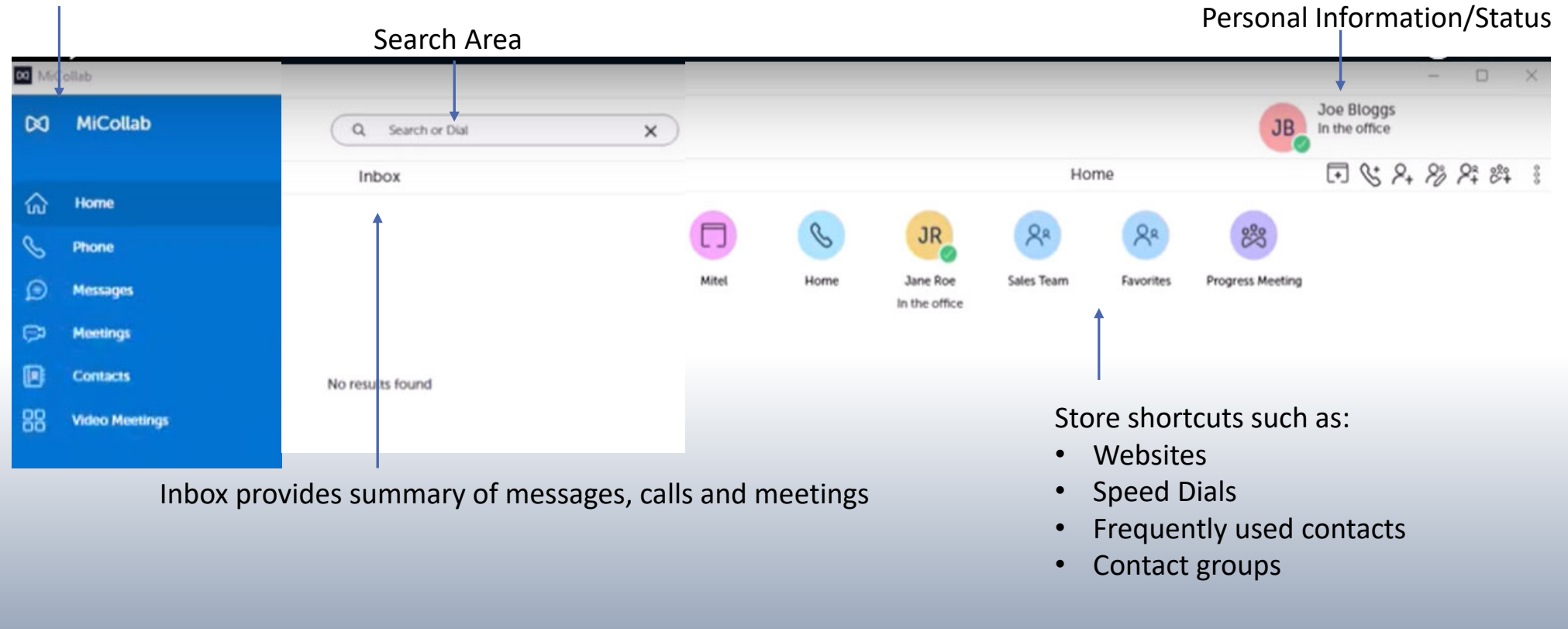

Click here Training Video

# Personal Information and Status

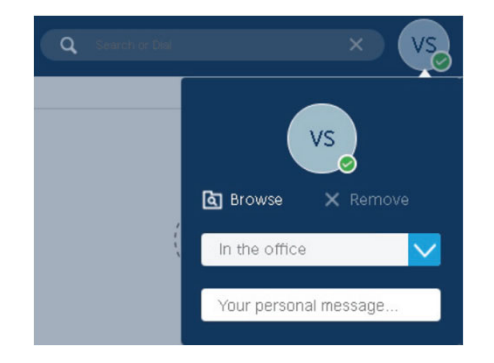

| <                 | Status |        |
|-------------------|--------|--------|
| Away              | +      | New    |
|                   | ×      | Delete |
| Do Not Disturb    |        |        |
| In a meeting      |        |        |
| In the office     |        |        |
| Working from home |        |        |

| Click<br>on | Click on your icon in upper right<br>corner                             |
|-------------|-------------------------------------------------------------------------|
| Click<br>on | Click on the drop down box to select<br>a status or create a new status |
| Enter<br>in | Enter in a personal message in addition to your status                  |

### **Outbound Speed Dial**

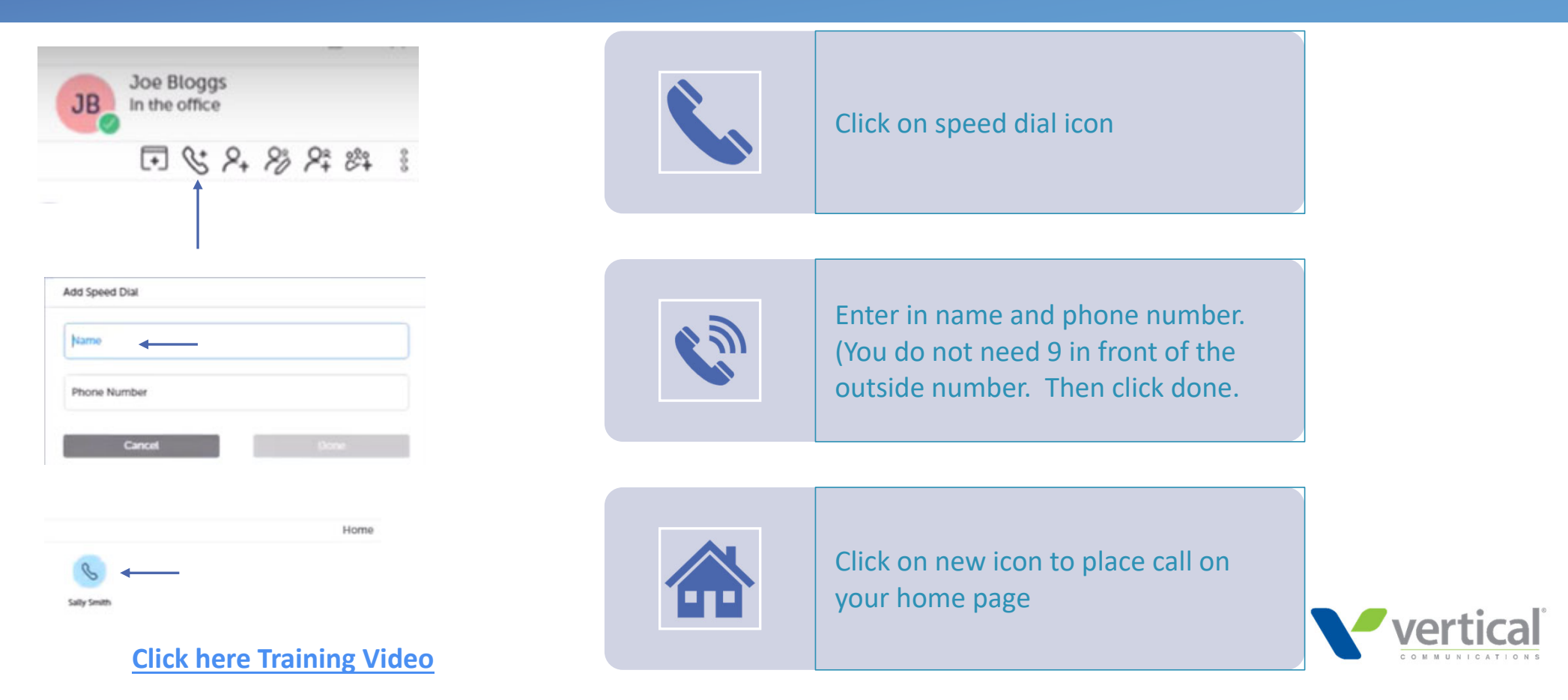

### **Internal Contact**

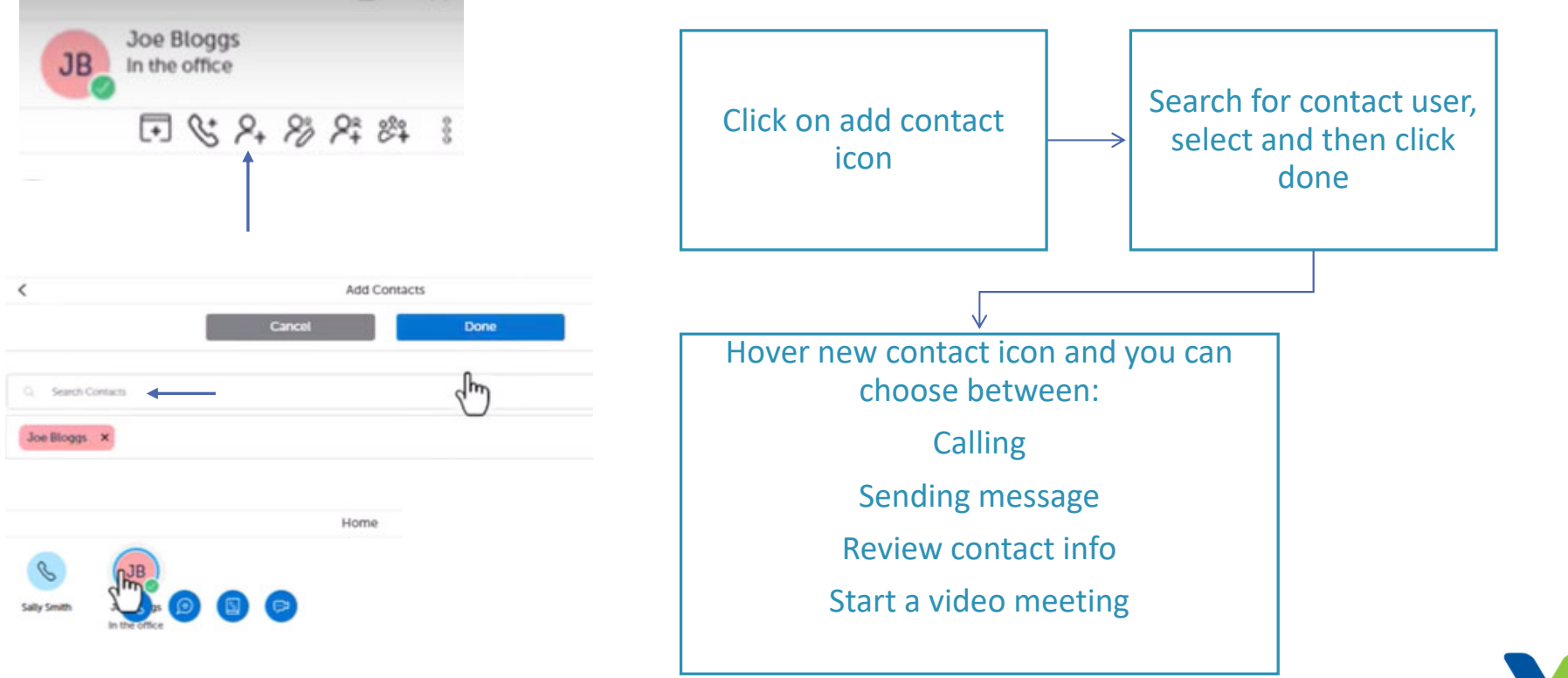

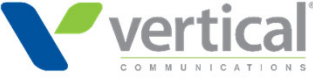

### **Contact Grouping**

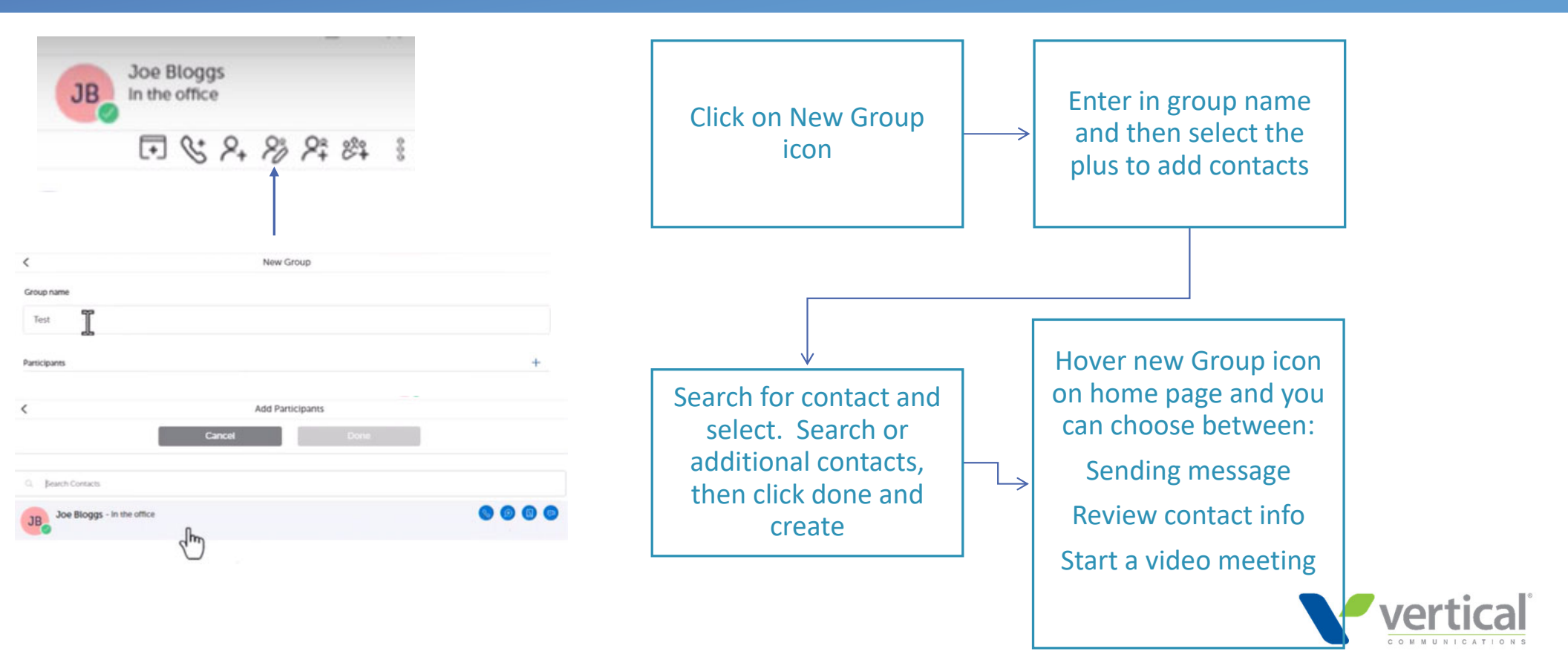

#### Contacts

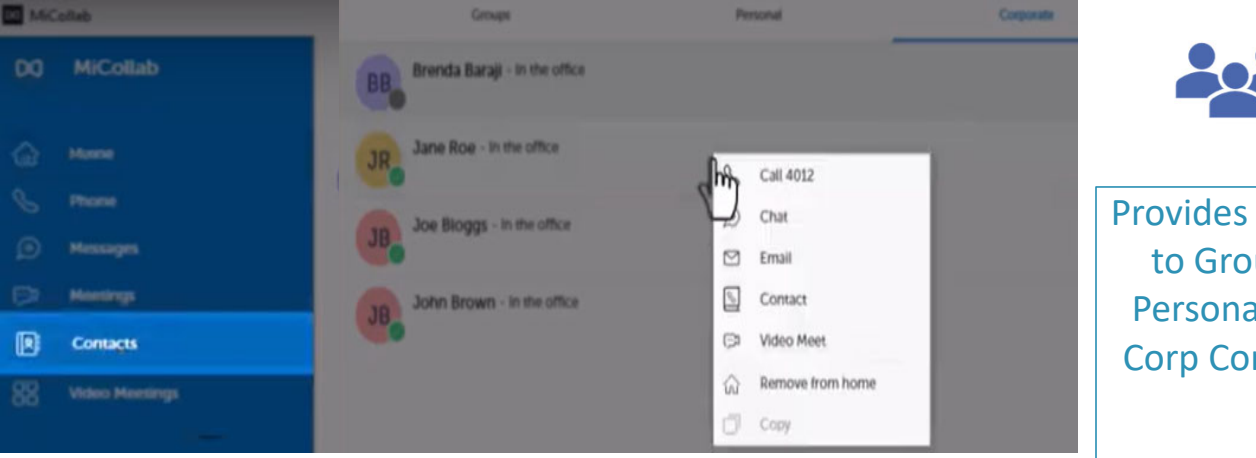

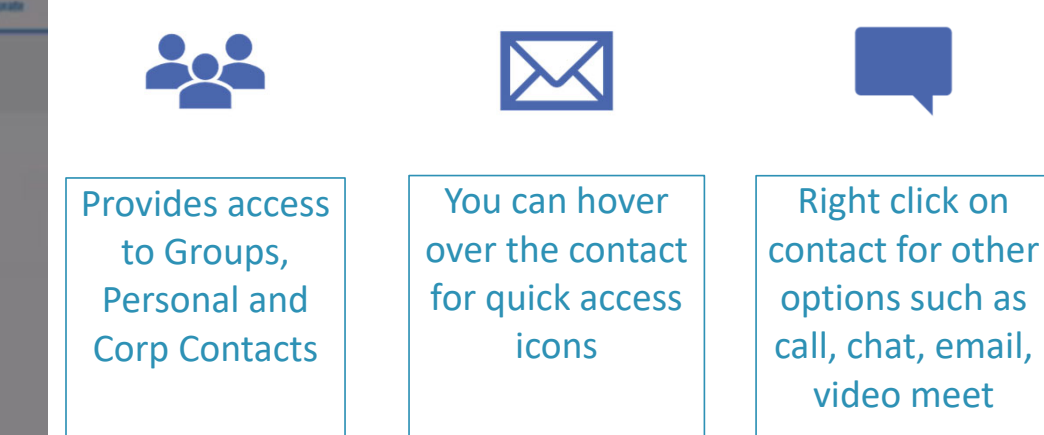

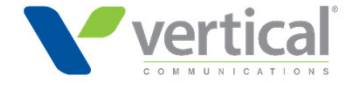

# Phone

| DO MiCollab       | Q Rector Del    | x    |           |           |       |
|-------------------|-----------------|------|-----------|-----------|-------|
| A                 | Pezza           |      |           |           |       |
|                   | <br>Read        | Sec. |           |           |       |
|                   |                 |      |           |           |       |
| Ly many           |                 |      |           |           |       |
| Constant          |                 |      |           | $\sim$    |       |
| 22 Video Meetings | No Call History |      |           |           |       |
|                   |                 |      | all calls | voicemail | calls |

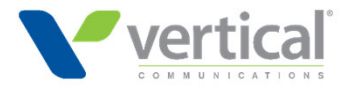

### Voicemail

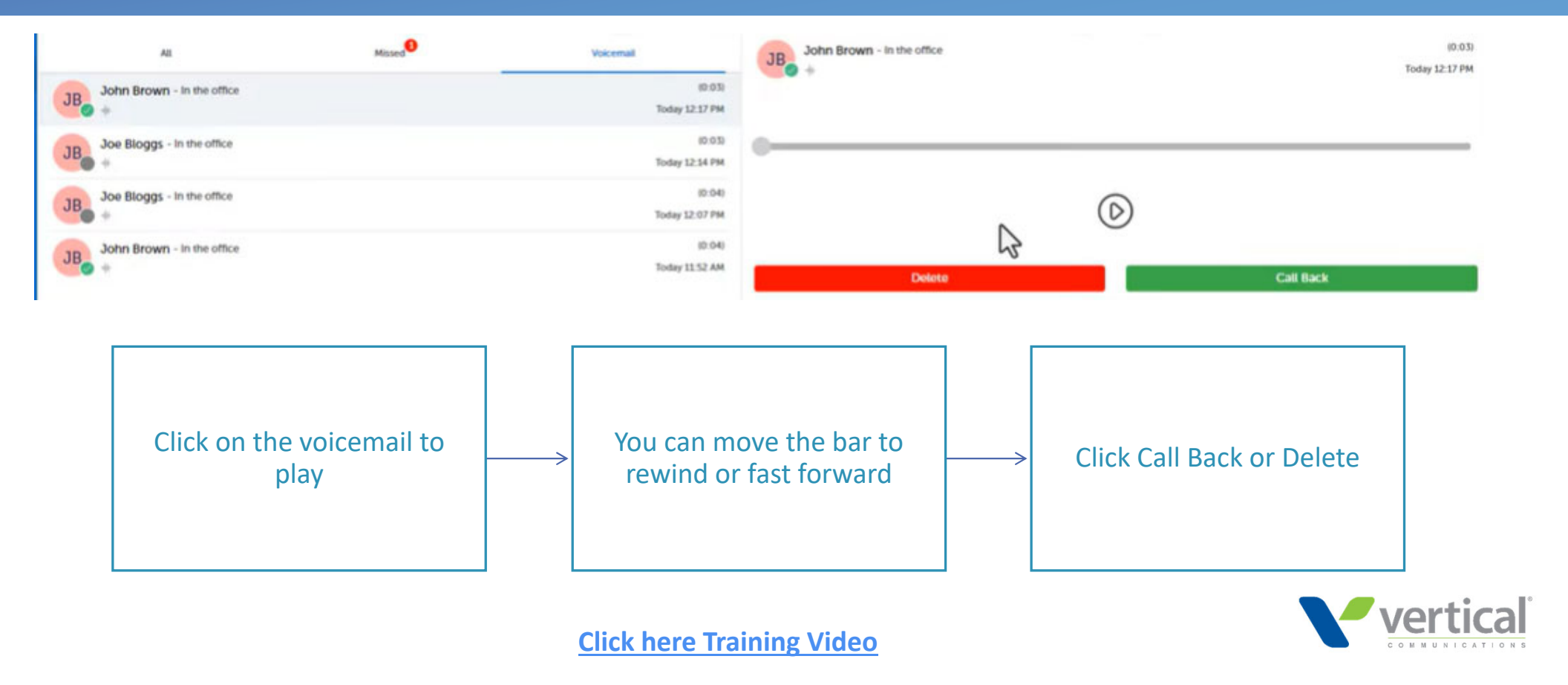

# Call Transferring

JR

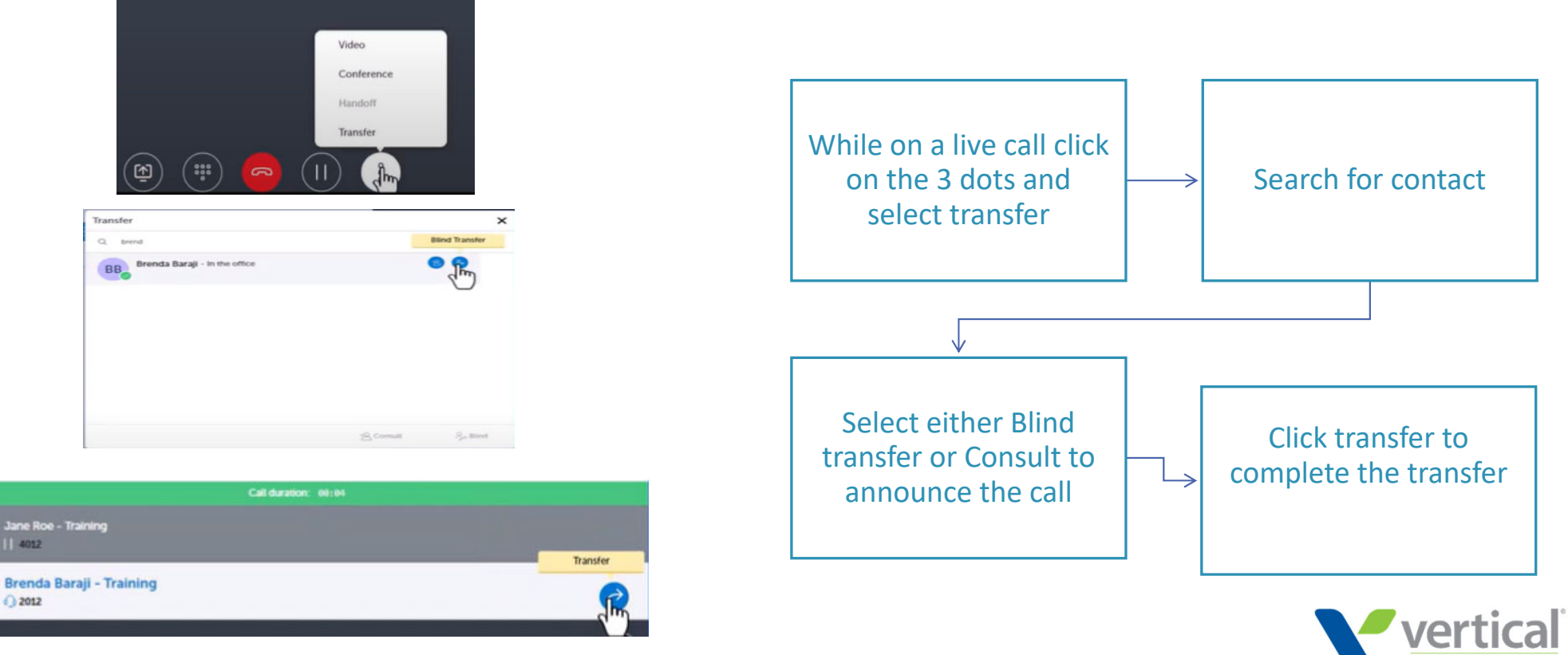

**Click here Training Video** 

#### Messages

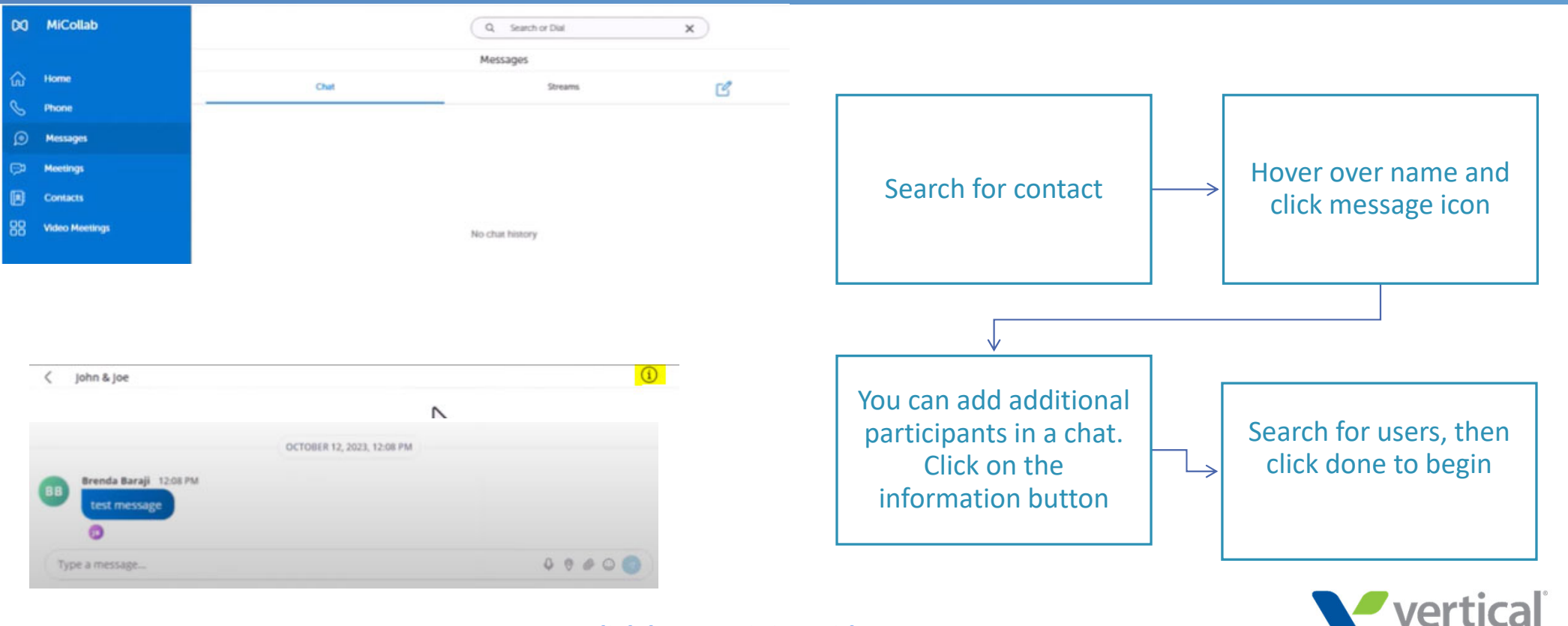

**<u>Click here Training Video</u>**